# P C D - V I - 2 2 0

セットアップ・マニュアル

1998年 6月3日 第1.01版

## 山 下 シ ス テ ム ズ 株 式 会 社 大阪エム・アイ・エス株式会社

目次

| 章     | 標題                頁                       |
|-------|-------------------------------------------|
| 第1章   | はじめに ・・・・・・・・・・・・・・・・・・・・・・・・・・・・・・・・・・・・ |
| 1 • 1 | 概要 •••••••••••••••••••••••••••••••••4     |
| 1 · 2 | 特徴 ・・・・・・・・・・・・・・・・・・・・・・・・・・・・・・・・・      |
| 1 · 3 | 仕様 ・・・・・5                                 |
| 第2章   | ハードウェア取り付け ・・・・・・・・・・・・・・・・・・・・・・6        |
| 2 · 1 | システム必要条件 ・・・・・・・・・・・・・・・・・・・・・・・6         |
| 2 · 2 | パッケージ内容 ・・・・・・・・・・・・・・・・・・・・・・・6          |
| 2 · 3 | ジャンパ設定 ・・・・・・6                            |
| 2 · 4 | 取り付け ・・・・・・7                              |
| 第3章   | ソフトウェアのインストールガイド ・・・・・・・・・.8              |
| 3 · 1 | ソフトウェア・マニュアル ・・・・・・ 8                     |
| 3·2   | インストール ・・・・・8                             |
| 3 · 3 | Card Soft ドライバのインストール手順 ・・・・・・・・・・9       |
| 3 · 4 | Windows95 のためのインストール ・・・・・・・・・・15         |
| 第4章   | PC カードの使用 ・・・・・16                         |
| 4 · 1 | PC カード使用の前に ・・・・・・・・・・・・・・・・・16           |
| 4 · 2 | カード挿入とシステムのビープ音 ・・・・・・・・・・・17             |
| 4 · 3 | ATA カードを使用する ・・・・・・・・・・・・・・・・・・・・・・17     |
| 4 · 4 | SRAM カードを使用する ・・・・・・・・・・・・・・・・・18         |
| 4 · 5 | LAN カードを使用する ・・・・・・・・・・・・・・・・・18          |
| 4 · 6 | FAX/MODEM カードを使用する ・・・・・・・・・・・・・19        |
| 4 · 7 | その他の PC カードを使用する ・・・・・・・・・・・・・・・・・・・・・・20 |
| 第5章   | トラブルシューティング ・・・・・・・・・・・・・・・・・・・・・22       |
| 5 · 1 | インストール ・・・・・22                            |
| 5 · 2 | ATA カード ・・・・・23                           |
| 5 · 3 | SRAM カード ・・・・・23                          |
| 5 · 4 | FAX/MODEM カード ・・・・・24                     |
| 5 · 5 | LAN カード ・・・・・24                           |
| 5 · 6 | 他のカード ・・・・・・25                            |

目次

| 章 |     | 標題                                         | 頁   |
|---|-----|--------------------------------------------|-----|
| 5 | • 7 | AS-3110 と共に使用する場合 ・・・・・・・・・・・・・・           | •25 |
| 5 | • 8 | PCMCIA コントローラ VT83C469 の登録されていないドライバ ・・・・・ | •26 |

| 章    | 標題            | 真                     |
|------|---------------|-----------------------|
| 図1・1 | 外形寸法図 ••••••  | 5                     |
| 図2・1 | フラット・ケーブルの接続  |                       |
| 図5・1 | インストール時のウインドウ | フ表示画面 ・・・・・・・・・・・・・22 |

| 章    | 標題            | 頁       |
|------|---------------|---------|
| 表4・1 | インストールされるドライバ | •••••16 |

この資料は PCD-VI-220 の使い方を説明するものです。 電源を投入する前にカード上のジャンパ設定を正しく行なう必要がありま す。

1・1 概要

PCD-VI-220 は、2 スロットの PCMCIA カードをドライブすることができる インタフェース・カードです。一つのスロットは、PCMCIA HDD のような厚 みのある PCMCIA type のカードも装着可能です。PCMCIA カード・ドライブ・ ユニットは、外形寸法、固定用タップネジの位置寸法を1インチ厚の標準3. 5インチFDDと同じにしてあり、3.5インチFDDベイに簡単に取り付 けることができます。

DOS/Windows3.1用 PCMCIA ドライバとして、SystemSoft 社の CardSoft V3.1 が標準添付されています。VT83C469(VIA/Taiwan) Intel i82365SL Step-B レジスタ コンパチブルの PCMCIA コントローラを使用していますから、添付 ドライバ以外の Intel i82365SL 対応のドライバが使用できます。

たとえば、PC-DOS J6.3/V, PC-DOS J7.0/V, PlayAtWill や Windows95/NT の標準添付ドライバを使用することができます。

1・2 特徴

- ・VT83C469(VIA/Taiwan) Intel i82365SL Step-B レジスタ コンパチブルの PCMCIA コントローラ使用
- ・PCMCIA スロットは2つ、その内一つは type スロット
- ・PCMCIA カード・ドライブ・ユニットは、3.5インチFDDベイに取り 付け可能
- ・ISAバス・コンパチブル

1・3 仕様

動作温度範囲

0 ~ 7 0 (但し、PCカードに依存します。)

供給電源

P C カードのための V c c + 5 V 1 A 最大 P C カードのための V p p + 1 2 V / + 5 V / 0 V 1 2 0 m A 最大

機械的仕様

ISAバス・インタフェース・カード 166mm×107mm ドライブ・ユニット 101.6mm×147.5mm×25.4mm フラット・ケーブル 50cm±5cm 40P×2

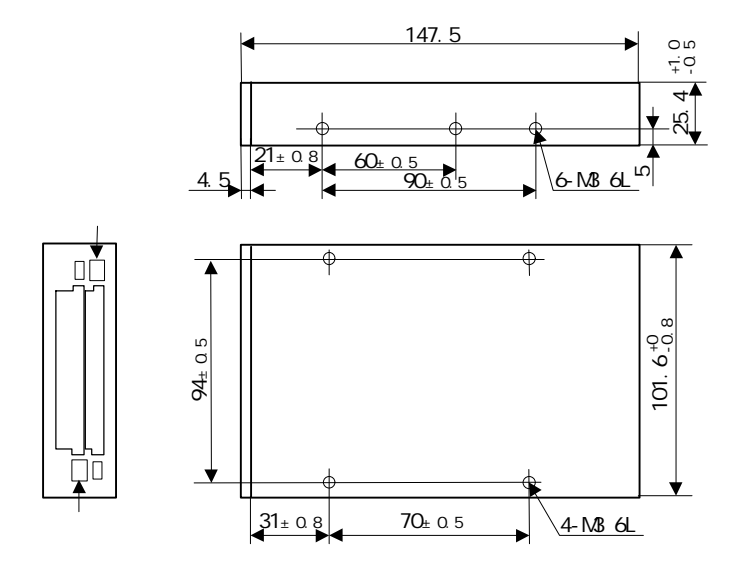

注. プッシュボタンの最大突出寸法は7.0mm です。 指示無き公差は±1.0とする。単位:mm

図1·1 外形寸法図

第2章 ハードウェア取り付け

PCMCIA カード・ドライブを取付ける時は、PC ケースを開いて、操作する 必要があります。パソコン本体の電源をオフにしてください。安全のために 電源プラグを電源コンセントから抜いてください。本カードは静電気に敏感 な部品を使用しています。部品が静電破壊する恐れがありますので、拡張ス ロット接続コネクタの接触部分、部品等に素手で触れないでください。

2・1 システム必要条件

PCMCIA カード・ドライブは、以下の仕様に従うシステムを必要とします。

- 最小の 80286CPU をもった IBM PC 互換機
- 少なくとも1MBの空き容量をもったハードディスク装置
- 1つの空き 16Bit ISA バスカードスロット(クロック・バスは8 MH zまたは、より遅く設定する)
- 1つの空き 3.5 インチフロッピーディスク・ドライブ・ベイ
- DOS 5.0以降
- Windows 3.1以降、Windows 95を含む

#### 2・2 パッケージ内容

- ホスト・インタフェース・アダプタ
- ドライブ・ユニット
- フラット・ケーブル
- ソフトウェア・インストール・ディスケット
- このユーザーズ・ガイド
- デスクトップPCのドライブベイ上のドライブ・ユニットを固定する ための4個のネジ

2・3 ジャンパ設定

1 台の PCMCIA カード・ドライブ上に2 個のスロットがあります。PCD-XX-220 には、ジャンパ設定がありましたが、PCD-VI-220 には必要ありません。 2・4 取り付け

取り付け手順は、次の通りです。

- コンピュータとすべての周辺機器への電源をオフにして、カバーを取り 外してください。
- 2.用意されたフラット・ケーブルとホスト・インタフェース・アダプタと ドライブ・ユニットを接続してください。フラット・ケーブルのドライ ブ・ユニット側および、ホスト・インタフェース・アダプタ側共に、逆 差し防止キーで、不当な挿入(図2・1参照)ができないようになってい ます。
- PCの空いた16ビットISAバス拡張スロットにもホスト・インタフ ェース・アダプタを取付けてください。
- 4. PCのドライブ・ベイの中にドライブ・ユニットを滑らせて、4個のネジが用意されている状態で、それを固定してください。
- 5.ケーブルがドライブ・ユニットとホスト・インタフェース・アダプタに 正確に差し込まれるのをチェックして、次に、コンピュータのカバーを 閉めてください。

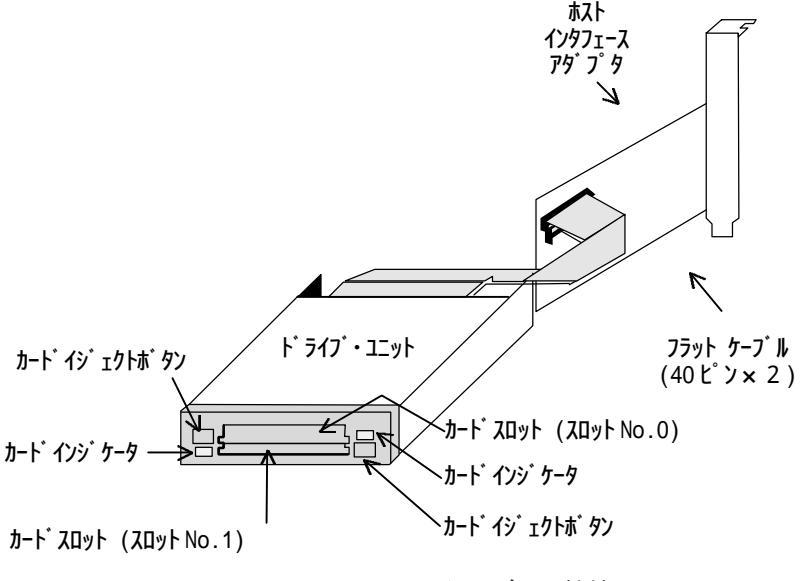

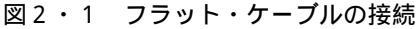

第3章 ソフトウェアのインストールガイド

PCMCIA カード・ドライブは、SystemSoft 製の DOS PCMCIA サービス・ソフ トウェア・ライブラリ Card Soft を含みます。

Microsoft Windows3.1 のための PCMCIA 制御と保守ユーティリティ Card View を Card Soft と並行に動作させることで働き、Windows3.1 上で、容易 に自分の PCMCIA カードを構成して、制御することができます。Windows3. 1 のユーザなら、Windows3.1 のための Card View をインストールする前に、 Card Soft をインストールしてください。

注. Card Soft と Card View は、Windows 95 のユーザならば、必要ありません。Window 95 は既に、PCMCIA カード・ドライブをサポートしています。

3・1 ソフトウェア・マニュアル

ディスケット(DOC)ディレクトリの中に、ソフトウェア・マニュアル(英文)が以下に示す5つのファイルの中に記述されています。

| CSUG-DOC.EXE | [Card Soft ユーザーズ・ガイド]    |
|--------------|--------------------------|
| CVUG-DOC.EXE | [Card Viewユーザーズ・ガイド]     |
| CSTR-DOC.EXE | [Card Soft テクニカル・リファレンス] |
| CSPH-DOC.EXE | [Card Soft 製品ハイライト]      |
| CSRN-DOC.EXE | [Card Soft リリース・ノート]     |

上記のファイルは、DOS 環境の下でこれらのファイルを実行することによって、自動的に Windows-Word-format ファイルに解凍されます。CSUG & CVUG がユーザに重要です。

3・2 インストール

- コンピュータで DOS を始動させ、Card Soft と Card View のディスケットを、ドライブA:もしくは B:に挿入してください。
- 2. Windows3.1 ユーザならば、Windows3.1 を立ち上げてください。プログ

ラム・マネージャから、ファイルを選択し、ファイル名とEnter キーを 押す代わりに、A:¥INSTALL または、B:¥INSTALL と尋ねられるので入力 し、実行してください。DOS ユーザならば、DOS プロンプトとEnter キ ーを押す代わりに、A:¥INSTALL か B¥INSTALL を入力してください。

- スクリーンに現れる指示に従ってください。問題か質問があるならば、 ヘルプについて Card Soft と Card View ディスケットの中の、Card Soft ユーザーズ・ガイドを参照してください。
- 4 .Windows3.1ユーザならば、Card Soft インストールが完了した後に Card View をインストールしたいと思うでしょう。Card View をインストール するには、Windows3.1 を立ち上げてください。プログラム・マネージ ャから、ファイルを選択し、ファイル名の代わりに、A:¥SETUP または、 B:¥SETUP と尋ねられるので入力し、実行してください。Card View プロ グラムが現れたら、PC のスクリーンでの指示に従ってください。問題 か質問があるならば、ヘルプの代りに Card Soft と Card View ディスケ ットの中の、Card View ユーザーズ・ガイドを参照してください。
- 3・3 Card Soft ドライバのインストール手順
- 1. PCMCIA Software Driver のディスケットをAドライブに挿入します。
- 2.DOS を英語モードに変更します。(C:¥>CHEV US)
- 3.カレント・ドライブをAドライブに変更します。(C:¥>A:)
- インストール・プログラムをスタートします。(A:¥><u>install</u>) 画面の指示に従って、インストール作業を行います。

### インストール・プログラムの使い方

(はじめて、ドライバをインストールする場合を想定しています。) 1.インストール・プログラムのスタート画面

> CardSoft™ 3.1 Installation Utillity Copyright 1993,1994 SystemSoft Corporation

Press [ESC] to quit, any other key to continue... (ESC キーで終了、その他のキーで続行します。)

このシステム上の PCMCIA のホスト・アダプタ数を指定します。
1 枚の ISA ホスト・アダプタ・カードでしたら、"1"を選択します。
2 枚の ISA ホスト・アダプタ・カードでしたら、"2"を選択します。
NUMBER OF ADAPTERS IN THE SYSTEM
Specify the number of PCMCIA adapters in the computer

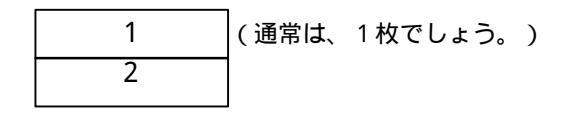

Use keys to highlight the desired option Press<Enter> to select the option and continue.

(キーを使って、選択します。<Enter>キーで確定します。)

3.ホスト・アダプタ上の PCMCIA のソケット数を指定します。

NUMBER OF SOCKETS ON EACH ADAPTER

Specify the number of PCMCIA sockets per adapter in the computer

Use keys to highlight the desired option Press<Enter> to select the option and continue.

(キーを使って、選択します。<Enter>キーで確定します。)
注意: PCD-VI-220 カードは PCMCIA スロット数 2 で固定です。

4.インストール先のディレクトリを指定します。

Specify the directory name for installing the CardSoft files.

Directory Pathname
¥CARDSOFT

Use <Backspace> to erase ¥CARDSOFT and then type in the new directory name. Press <Enter> when complete.

(ディレクトリ名を変更するのであれば、<Backspace>キーで CARDSOFT を消 去して、新しいディレクトリ名を入力します。<Enter>キーで確定します。)

5.インストール先のドライブ名とディレクトリ名を確認し、必要なファイ ルをインストール先にコピーします。

CONFIRM DRIVE AND DIRECTORY

Please confirm the destination drive and directory

C:¥CARDSOFT YES

Use <Space Bar> to toggle between YES and NO

Press <Enter> to continue after the selections are complete. (インストール先のドライブ名とディレクトリ名がよければ、<Enter>キー を入力して、確定します。インストール先のドライブ名とディレクトリ名を 変更したければ、<Space Bar>キーを入力することで"NO"にして、<Enter>

キーを入力して、新しいドライブとディレクトリ名を再入力します。)

6 .CONFIG.SYS を更新するか、CONFIG.SYS のサンプル・ファイルを¥CARDSOFT ディレクトリに作成します。

LOADING DRIVERS INTO CONFIG.SYS

Selecting <Update CONFIG.SYS> will allow the existing CONFIG.SYS file to be changed. A back-up of the original file will be mode. Selecting <Create SAMPLE CONFIG.SYS> wil generate a model CONFIG.SYS file and save it in the C:¥CARDSOFT sub-directory.

| Update CONFIG.SYS        | (通常は、 | こちらを選択) |
|--------------------------|-------|---------|
| Create SAMPLE CONFIG.SYS |       |         |

Use keys to highlight the desired option

Press<Enter> to select the option and continue.

(キーを使って、選択します。<Enter>キーで確定します。)

 CONFIG.SYS ファイルの更新作業を開始します。
そして、[ESC]キー以外のキーを入力して、CONFIG.SYS ファイルの更新 作業を開始します。
[ESC]キーを入力する、インストール・プログラムは終了します。

> The original CONFIG.SYS file was copied to CONFIG.001 (元のCONFIG.SYS ファイルをCONFIG.001 にコピーしました。)

Press [ESC] to quit, any other key to continue ...

8.EMM386.EXE が登録されている場合に PCMCIA ドライバが使用するメモリ 領域を確保します。

#### MEMORY MANAGERS

The Installation Utility has detected the presence of the EMM386 memory manager.

To insure proper functionality of the CardSoft drivers the parameter X=D000-DFFF must be added.

Select <Add Parameter> to allow Installation Utility to add the appropriate parameter to the memory manager.

Otherwise choose <DO NOT Add Parameter> to keep the present settings.

| Add Parameter        | (パラメータを追加)   |
|----------------------|--------------|
| DO NOT Add Parameter | (パラメータを追加せず) |

Use keys to highlight the desired option Press<Enter> to select the option and continue.

(キーを使って、選択します。<Enter>キーで確定します。)

注意:通常は"Add Parameter"を選択します。

PCMCIA ドライバが必要とするメモリ領域がこのインストール前に確保され ているときは、このメニューはパスされます。

9. CONFIG.SYS の更新作業を完了します。

Remove all PCMCIA Cards from the system (システムからすべてのPCMCIAカードを抜いてください。)

Press [ESC] to quit, any other key to continue ...

10.インストール作業の完了

通常は、"Exit to DOS"を選択し、DOSに戻り、リセットします。

#### INSTALLATION COMPLETE

In order to activate the CardSoft software, the machine muist be rebooted.

To reboot now, choose <Reboot>, to exit to the DOS prompt without rebooting,

choose <Exit to DOS>.

To install the CardSoft Windows drivers, run SETUP.EXE ,found on this diskette, from within Windows, after you reboot.

| Reboot      | (再起動)       |   |
|-------------|-------------|---|
| Exit to DOS | (DOSに戻ります。) | ) |

Use keys to highlight the desired option

Press<Enter> to select the option and continue.

(キーを使って、選択します。<Enter>キーで確定します。)

#### CONFIG.SYS に追加されるドライバ例

CONFIG.SYS ファイルに次のドライバ群が追加されます。

DEVICEHIGH=C: ¥DOS¥EMM386.EXE NOEMS X=D000-DFFF

REM The above line changed by CardSoft(TM)3.1 Installation Utility REM DEVICE=C: #D0S#EMM386.EXE

注意:インストール・プログラム実行時に EMM386.EXE

に関するメニューがでなければ、EMM386.EXEの部分は変更ありま せん。

DEVICEHIGH=C:¥CARDSOFT¥SSVIA.EXE DEVICEHIGH=C:¥CARDSOFT¥CS.EXE DEVICEHIGH=C:¥CARDSOFT¥CSALLOC.EXE DEVICEHIGH=C:¥CARDSOFT¥ATADRV.EXE DEVICEHIGH=C:¥CARDSOFT¥ATADRV.EXE DEVICEHIGH=C:¥CARDSOFT¥MTSRAM.EXE DEVICEHIGH=C:¥CARDSOFT¥MTDDRV.EXE (MTD  $\hbar^{\dagger} J - \hbar^{\dagger} H$ ) DEVICEHIGH=C:¥CARDSOFT¥MTDDRV.EXE (MTD  $\hbar^{\dagger} J - \hbar^{\dagger} H$ ) REM \*\* MTDDRV.EXE NECESSARY FOR FLASH and SRAM CARDS. \*\* DEVICEHIGH=C:¥CARDSOFT¥CARDID.EXE (**J**-**h**<sup>•</sup> **I**D)

- 注意1:サポートされている SRAM/ATA のドライバがすべてインストールさ れます。必要なければ、削除できますが、MTDDRV.EXE のドライバ は、SRAM メモリ・カードを使用する場合に必ず必要です。
- 注意2:<u>太文字</u>のドライバは必ず必要です。
- 注意 3 : CSALLOC.EXE には、CSALLOC.INI という情報テキストファイルがあ りあます。
- 注意4:CARDID.EXE には、CARDID.INI という情報テキストファイルがあり ます。
- 注意 5 : モデム・カードやネットワーク・カード等を使用する場合は、XXX.CLB ファイルが必要です。たとえば、モデム・カードであれば、 GENMODEM.CLB です。

3・4 Windows95のためのインストール

Windows95 は、この PCMCIA カード・ドライブのサポートを含んでおり、供 給されたディスケット・ドライブは必要ありません。ユーザは、ハードウェ アを取付けている間、Windows95 を起動して、以下の通りに実行してください。

- 1 . ADD NEW HARDWARE 上の START/SETTINGS/CONTROL PANEL をダブルクリッ クすると、Add New Hardware window が表示されます。
- PCMCIA socket 上をダブルクリックすると、manufactures & model window が表示されます。PCIC or compatible PCMCIA controller 上をダブル クリックすると、Resource type & Setting window が表示されます。
- 3 .Next 上で、または、Finish 上でクリックすると、System Settings Change window が表示されます。
- 4.Windows95を再起動して、Yes上でクリックします。ソフトウェアのインストールは終了します。

より多くの情報は、オンライン・ヘルプもしくは Windows95 のマニュアル を参照します。 この章では、DOS あるいは Windows3.1の PC カードを使用する方法を説明 します。Windows95 については、Windows95 のマニュアルを参照してくださ い。PC カードを Windows3.1 で動作させるためには、DOS のドライバを使用 します。次項の大部分の説明は DOS のためにあります。

4 · 1 PC カード使用の前に

PCカード使用の前に、インストール時に確認した方が良いと思われます。 一つ一つをチェックしてください。

表4・1 インストールされるドライバ

| DEVICE=C:¥CARDSOFT¥SSVIA.EXE    | •••••• (1) |
|---------------------------------|------------|
| DEVICE=C:¥CARDSOFT¥CS.EXE ····  | •••••• (2) |
| DEVICE=C:¥CARDSOFT¥CSALLOC.EXE  | (3)        |
| DEVICE=C: ¥CARDSOFT¥ATADRV. EXE | (4)        |
| DEVICE=C: ¥CARDSOFT¥MTSRAM. EXE | (5)        |
| DEVICE=C:¥CARDSOFT¥MTDDRV.EXE   |            |
| DEVICE=C: ¥CARDSOFT¥CARDID. EXE | (7)        |

CONFIG.SYS fileの確認

ソフトウェアのインストールが終わった後、CONFIG.SYS ファイルの中に表 4・1に示されるコマンド行が追加されます。

CardSoft ドライバが正しくロードされるの確認 CONFIG.SYSファイルの確認後、システムを再起動します。次に、これらの デバイス・ドライバのロードでエラーが起こらないことを確かめてください。

CardSoft のリソースをチェック

CSALLOC ユーティリティは、ユーザの PC カードで使用する利用可能なメモリ(MEM)、入出力ポート(IOP)、及び割り込み要求ライン(IRQ)のリソースス キャンします。ユーザの PC カードがどんなリソースを使用するか知るには C:¥CardSoft ディレクトリで CSALLOC/d を入力して、Enter を押してください。以下のようなリストを表示します。

MLM=D000-DFFF

IO =108-1EF, 1F8-377, 380-3EF,970-977, B70-B77, D70-D77, F70-F77 IRQ=3,5,A-C, E,F

3行のいずれも存在しないことはありません。

4・2 カード挿入とシステムのビープ音

カードを挿入するとき、カードを認識して、CardSoft ソフトウェアが構成 することができたかを知らせるために、システムはビープ音コードを発しま す。これらのビープ音コードは次の通りです。

高いトーンの後に、中位のトーンが続くビープ音

挿入すると、PC カードは認識されて CardSoft ソフトウェアが構成されました。

単一の低トーンビープ音

挿入すると、PC カードは認識されましたが CardSoft ソフトウェアは構成 されませんでした。単一の低トーンのビープ音は、カードが動作しないこ とを意味しており、カードを動作させるように、システム構成かユーザの CardSoft ソフトウェア構成を変えなければなりません。この取扱説明書 の PC カードの使用とトラブルシューティングの項を参照してください。 また、カードが抜かれたとき、中位のトーンのあとに続く高いトーンのビ ープ音がします。これは、CardSoft にカードが取り外されたことも知ら せます。

4 · 3 ATA カードを使用する

ユーザのシステムのハードディスクがドライブ C: に、割り当てられていま す。CARDINFO を使用することで ATA カードに、どのドライブ名が予約され たかを、見つけることができます。それから、ATA カードを PCMCIA スロッ トに挿入してください。そして、C:¥cardsoft ディレクトリから、CARDINFO /V と入力し Enter を押してください。以下と同様のリストが表示されます。

Slot 0:

[Card Information]

Card Type = "ATA Disk" (Drive D:) (ドライプ名がここに表示されます。) Manufacturer = <Vendor Name> Product Name = <Vendor Product Name>

必要ならば、自分のハードディスクで、ATA カードをフォーマットするの に DOS コマンドの FORMAT を使用することができます。すべての標準の DOS コマンドがあなたの ATA カードで動作するでしょう。

4 · 4 SRAM カードを使用する

SRAM カードに予約されたドライブ名を知るには、CardSoft ディレクトリから MTDDRV/を入力して Enter を押してください。以下のメッセージが表示されます。

Drive D is partition number 00 for slot number 00.

Drive E is partition number 00 for slot number 01.

例えば、上記の中で、スロット0はドライブ名[D:]を、スロット1はド ライブ名[E:]を予約し、必要ならば、ハードディスクで、SRAM カードをフ ォーマットするのに DOS コマンドの FORMAT を使用することができます。フ ロッピーディスクのディスケットと同じように SRAM カードをフォーマット します。

4 · 5 LAN カードを使用する

カードを挿入して(1回のビープ音) PC カードは認識されますが CardSoft ソフトウェアは構成されない場合、LAN カードを構成するためのにクライア ント・ドライバ(LAN カードのベンターによってサポートされます)を使用し てください(構成する方法を知るために、このクライアント・ドライバの取 扱説明書を参照してください)。LAN カードが構成されると(2回のビープ 音)、CardSoft ディレクトリで CARDINFO /V を入力し、Enter を押してくだ さい。そうすると、次行と同様のリストが表示されます。

Slot 0: [Card Information] Card Type = "Ethernet" Manufacturer = <Vendor Name> Product Name = <Vendor Product Name> [Configuration Info] necessary for runing Network software. Configuring client handle is A65C Memory+I/O interface, Vcc 50, Vpp1 50, Vpp2 50 Config base 0100, Config value: Option value:60 Status value:00 Copy value:00 First I/O range 300-30F, 8-bit Second I/O range 310-31F, 16-bit Assigned IRQ is 5 (enabled)

構成された後に、割り当てられた入出力範囲とでジャンパ設定による IRQ で構成される ISA バス LAN アダプタのように LAN カードを見ることができま す。このサンプルでは、イーサネット・カードが、2つの入出力範囲(300-30F と 310-31F)と IRQ5 で構成されています。ネットワーク・ソフトウェア が割り当てた入出力の範囲と、IRQ が一致しなければなりません。一致して いないとネットワーク・ソフトウェアは動作しないでしょう。

4 · 6 FAX/MODEM カードを使用する

FAX/MODEM カードが認識されて構成されたら(2回のビープ音)、CardSoft ディレクトリの CARDINFO/F を入力し、Enter を押してください。そうする と、次行と同様のリストが表示されます。 Slot 0: [Card Information] Card Type = "Modem" (COM3) Manufacturer = <Vendor Name> Product Name = <Vendor Product Name> [Configuration Info] Configuring client handle is A5B7 Memory+1/0 interface, Vcc 50, Vpp1 50, Vpp2 50 Cofig base 0100. Config value: Option value:62 Status value:08 1/0 range 3E8-3EF, 8-bit Assigned IRQ is 5 (enabled)

このサンプルでは、Fax/Modem カードは COM 3 と IRQ5 で構成されます。 Bit/COM などの通信ソフトの COM ポートと IRQ の割り当ては COM3 と IRQ5 に 一致しなければなりません。一致しなければ通信プログラムのプログラムは 動作しないでしょう。通常、ユーザの PC には、存在する COM ポート、及び Mouse などの他の装置のための IRQ があります。それらは COM1/IRQ4 と COM2/IRQ3 です。ユーザの PC にこれらの存在する COM ポートがあると、PC で他の装置を衝突させるのを避けるために CardSoft は、これらの COM ポー トと IRQ をもったあなたの Fax/Modem カードを構成しないでしょう。

4 · 7 その他の PC カードを使用する

カードを挿入すると(1回のビープ音)、PC カードは認識されましたが CardSoft は構成されない場合、PC カードを構成するのにクライアント・ド ライバ(あなたの PC カードのベンダーによってサポートされます)を使用し てください(構成する方法を知るために、このクライアント・ドライバの取 扱説明書を参照してください)。PC カードが構成された(2回のビープ音) とき、CardSoft ディレクトリで、CARDINFO /V を入力し Enter を押してくだ さい。最後の項の「LAN カードを使用する」と同様のリストは、ユーザの PC カードがどんな入出力範囲(1つか2つの範囲)と IRQ で構成されるのかを 示します。そして、PC カードの供給されたソフトウェア・ドライバの入出 力範囲とIRQの割り当てが構成された入出力範囲とIRQに一致しなければな りません。一致しないとPC カードは動作しないでしょう。 第5章 トラブルシューティング

5・1 インストール

ソフトウェアをインストール中に図 5・1 で示されるウィンドウを見た 場合。

ホスト・インタフェース・アダプタが正確に取付けられていないか、ジャンパ設定がデフォルト値でない、また、デフォルト値(入出力アドレス)が他のアダプタカードに使用されることを意味しています。それ以外では、ホスト・インタフェース・アダプタが不良かもしれません。デフォルト以外の値を使用しなければならなくて、あなたがソフトウェアをインストール中に図5・1 で示されるウィンドウを見た場合、VIA VT83C465/469 Socket Servicesを選択して、インストールを続けてください。

システム起動中に、以下の2回のメッセージの1つを見た場合。

#### PCMCIA CONTROLLER CHIP

Determine the make of the PCMCIA adapter inside the machine, then select the appropriate Socket Services from the following list.

他の CardSoft を使用しており、PCMCIA ソフトウェアとの衝突があること を意味しています。それ以外では、ホスト・インタフェース・アダプタが不 良かもしれません。

> Intel 82365SL Socket Services Databook Socket Services Cirrus Socket Services Vadem Socket Services VLSI Socket Services Intel 82365LP Socket Services IBM 720 Socket Services VIA VT83C465/469 Socket Services Not Install Socket Services

図5・1 インストール時のウインドウ表示画面

5・2 ATA カード

*2回のビープ音と*、DIR エラー

ユーザの ATA カードは、フォーマットされていません。それをフォーマットしてください。

2回のビープ音と、フォーマットできません

ユーザの ATA カードは、パーティションが切られていません。これに関して、CardSoft ディレクトリ、ATAINIT<ドライブ名>を入力し Enter を押してから示される指示に従ってください。ATAINIT に関する、より多くの情報は CardSoft ユーザーズ・ガイドの第3章を参照してください。

2回のビープ音と、パーティションが切られいません この ATA カードは不良です。

*1回のビープ音* CardSoft はこの ATA カードをサポートしていないか、この ATA カードが 不良です。

5 ・ 3 SRAM カード

2回のビープ音と、DIR エラー この SRAM カードは、フォーマットされていません。もしくは、CardSoft のインストールが不正確です。

2回のビープ音と、フォーマットできません この SRAM カードが不良、もしくは、CardSoft のインストールが不正確で す。

*1回のビープ音* あなたの SRAM カードが不良、もしくは、CardSoft のインストールが不正 確です。 2回のビープ音と、COM ポートは構成されません

ユーザの PC に 4 つの存在する COM ポートがありますが、ある COM ポート をディセーブルにする方法を、あなたの PC のユーザーズ・マニュアルを 参照してください。

2回のビープ音と、構成されないIRQ があります CardSoft ユーザーズ・ガイドの第2章における「CSALLOC を使用する」を 参照してください。

2回のビープ音と、構成された COM ポートと IRQ は、あなたの通信ソフト に適合しません

CardSoft ユーザーズ・ガイドの第2章「CSALLOCの使用」と「Configuration Utilityを使用する」を参照してください。

*構成された2回のビープ音*、COM ポート及び IRQ *はこの通信ソフトの* COM ポートと IRQ の割り当てと一致していますが、 通信ソフトは動作しないで しょう

構成された IRQ は、ユーザの PC に他のデバイスを使用すると衝突するか もしれません。CardSoft ユーザーズ・ガイドの第5章における「システ ムのカスタム設計をする」および、第2章の「CSALLOC を使用する」を参 照してください。

1回のビープ音

この Fax/Modem カードは不良もしくは、CardSoft のインストールが不正 確です。

5・5 LAN カード

*2回のビープ音と、入出力範囲または、*IRQ *は構成されません* CardSoft ユーザーズ・ガイドの第2章における「CSALLOC を使用する」を 参照してください。

2回のビープ音と、構成された COM ポートと IRQ は、ユーザのネットワー ク・ソフトに適合しません

CardSoft ユーザーズ・ガイドの第5章における「システムのカスタム設 計をする」および、第2章の「CSALLOCを使用する」を参照してください。

構成された2回のビープ音、入出力範囲とIRQ はユーザのネットワーク・ ソフトの入出力範囲とIRQ の割り当てが一致していますが、ネットワー ク・ソフトは動作しません

構成された入出力範囲及び IRQ は、あなたの PC に他のデバイスを使用す ると衝突するかもしれません。CardSoft ユーザーズ・ガイドの第5章に おける「システムのカスタム設計をする」および、第2章の「CSALLOC を 使用する」を参照してください。

LAN カードベンダーによって、クライアント・ドライバはサポートされ、 構成は失敗しました

CardSoft ユーザーズ・ガイドの第5章における「システムのカスタム設計をする」および、第2章の「CSALLOCを使用する」を参照してください。 クライアント・ドライバがこの LAN ボードを構成するように、システム・ リソースがあるかどうかチェックしてください。

5・6 他のカード

LAN カードのトラブルシューティングを参照してください。

5 · 7 AS-3110 と共に使用する場合

山下システムズ㈱製 CPU カード AS-3110 と組み合わせて使用する場合は、 AS-3110 の CMOS SETUP の以下の項目を下線のように設定してください。

AS-3110 Ø ADVANCED CHIPSET SETUP Ø

- AUTO AT BUS Clock Select: CLK2/10 [CLK 2/8]
- Hidden Refresh : Disabled [Enabled]
- 注.[]内は、デフォルト値

5 · 8 PCMCIA コントローラ VT83C469 の登録されていないドライバ

VT83C469 が登録されていないドライバは、Cirrus Logic PCIC Compatible PCMCIA Controller として設定することで動作させることができる場合があ ります。

以下の商標はこの文書で使用されています。

PCMCIA は Personal Computer Memory Card International Association の 商標です。

Microsoft は登録商標です。

MS-Windows は、Microsoft 社の商標です。

IBM は、International Business Machines Corporationの商標です。

SYSTEMSOFT は、SystemSoft Corporation の登録商標です。

Card Soft と Card View は、SystemSoft Corporationの商標です。